# **SLIM FOLIO**

Case with integrated Bluetooth keyboard

Setup Guide | 設定指南 | 설치 가이드

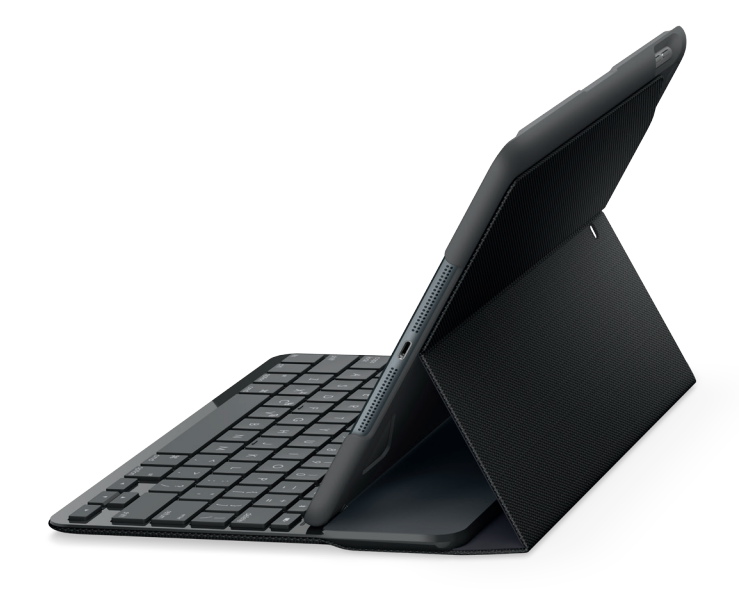

# logitech

# CONTENTS

- 3 ENGLISH
- 11 繁體中文
- 19 한국어

## Know your product

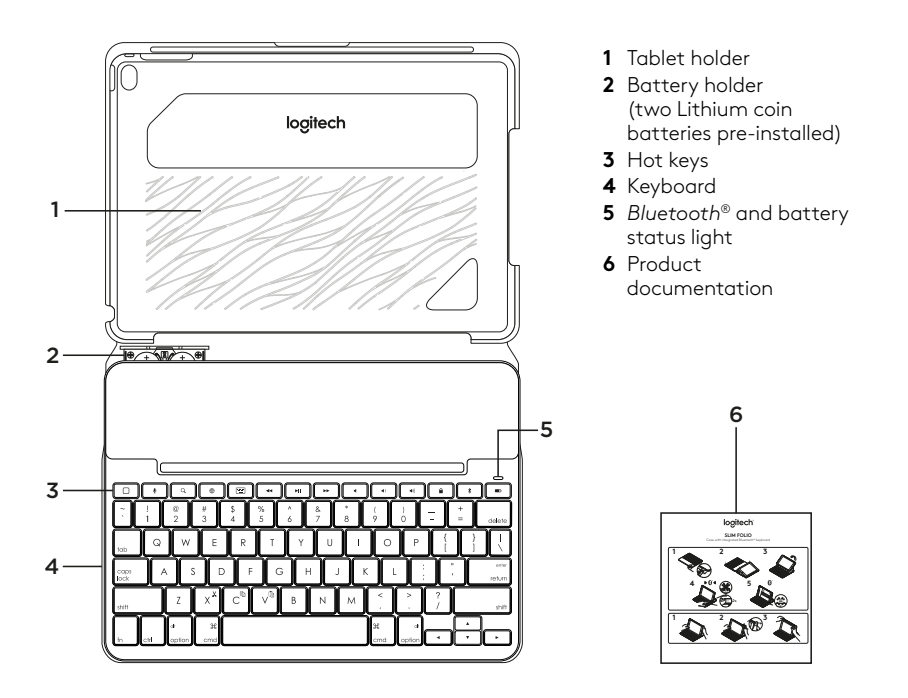

## Setting up the keyboard case

#### Getting started

1 Pull the battery tab away from the keyboard:

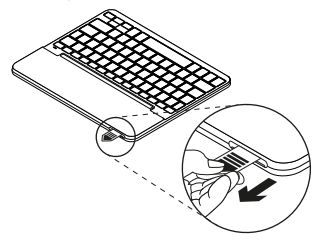

2 Open the keyboard case, make sure the edge of your iPad is aligned with the tablet holder and push down:

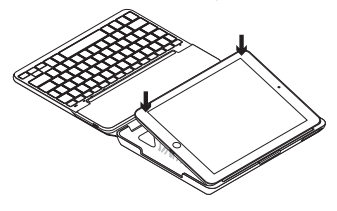

**3** Move the keyboard case into the typing position:

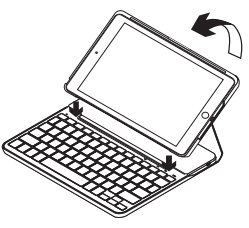

The keyboard turns on automatically.

#### Establishing connection with your iPad

The keyboard case links to your iPad via a Bluetooth connection. The first time you use the keyboard case, you must pair it with your iPad.

The status light blinks blue to indicate that the keyboard is discoverable, ready for pairing with your iPad.

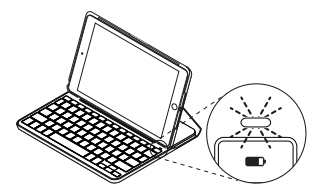

The first time you turn on the keyboard it remains discoverable for 15 minutes.

If the status light turns red, replace the batteries. For more information, see "Replacing the keyboard batteries."

To pair your keyboard case with your iPad:

- 1 On your iPad:
  - Make sure Bluetooth is on.
     Select Settings > Bluetooth > On.
  - Select "Slim Folio" from the Devices menu.
- **2** If your iPad requests a PIN, enter it using the keyboard (not on your iPad).

When successful connection is made, the status light turns solid blue for a short time, and then turns off.

#### Connecting to another iPad

- **1** Move the keyboard case into the typing position.
- 2 On your iPad, make sure Bluetooth is on. Select Settings > Bluetooth > On.
- **3** Press the Bluetooth connect button for 2 seconds until the status light blinks blue:

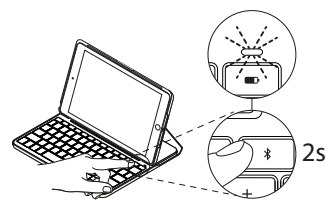

The keyboard is discoverable for 3 minutes.

- 4 Select "Slim Folio" from the Devices menu.
- 5 If your iPad requests a PIN, enter it using the keyboard (not on your iPad). When successful connection is made, the status light turns solid blue for a short time, and then turns off.

#### Using the keyboard case Two viewing positions

The keyboard case provides two viewing positions—one for typing and another for browsing.

To type, move the keyboard case into the typing position, aligning it with the built-in magnet to secure it:

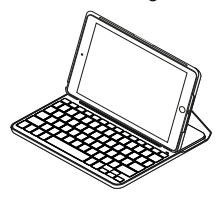

The keyboard turns on automatically when you move the keyboard case into the typing positon.

To browse, place the keyboard case in the browsing position:

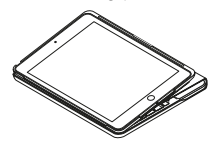

The keyboard powers off automatically when you move the keyboard case out of the typing position.

#### Detaching your iPad

To detach your iPad from the case, bend back one of the tablet holder corners:

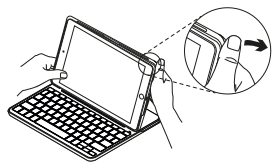

Your iPad is then released:

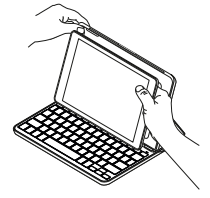

#### Storing your iPad for travel

- 1 Insert your iPad in the tablet holder.
- **2** Close the keyboard case:

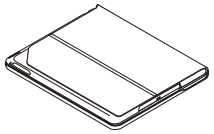

## Status light indicators

Your keyboard case's status light provides information about the battery power and Bluetooth connection:

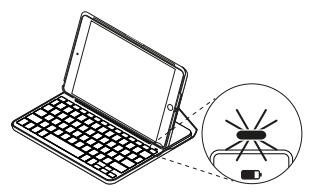

| Light         | Description                                                  |
|---------------|--------------------------------------------------------------|
| Green         | The batteries have adequate charge.                          |
| Red           | Battery power is low (less than 10%). Replace the batteries. |
| Blinking blue | Fast: The keyboard is in discovery mode, ready for pairing.  |
| -             | Slow: The keyboard is trying to reconnect to your iPad.      |
| Solid blue    | Bluetooth pairing or reconnection is successful.             |

## Hot keys

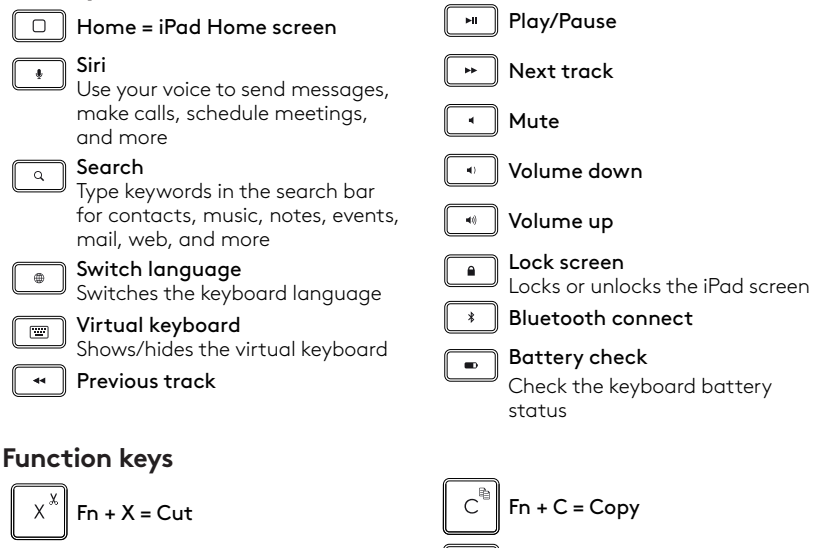

Note: To select a function key, press and hold the fn key, and then press the key indicated above.

## Replacing the keyboard batteries

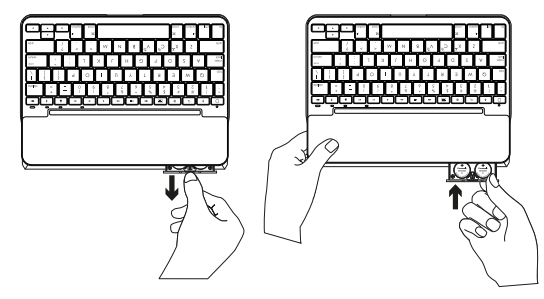

If the status light is red the keyboard case batteries need to be replaced.

- 1 Rotate your keyboard and fold the tablet holder round to the back of the keyboard.
- **2** Using a fingernail or thumbnail, pry open the battery holder from the top of the keyboard.
- **3** Remove the old batteries and insert new batteries.
- 4 Close the battery holder.

#### Battery information

- A set of new batteries provides about four years of use when the keyboard is used about two hours a day.\*
- Replace the batteries if the status light turns red briefly after the keyboard turns on.
- When not in use, close the keyboard case to conserve power.
- The keyboard enters sleep mode automatically if not used for a while in the typing position. Press any key to wake it.

\* Actual battery life will vary with use, settings, and environmental conditions.

## Visit Product Support

There's more information and support online for your product. Take a moment to visit Product Support to learn more about your new Bluetooth keyboard.

Browse online articles for setup help, usage tips, and information about additional features. If your Bluetooth keyboard has optional software, learn about its benefits and how it can help you customize your product.

Connect with other users in our Community Forums to get advice, ask questions, and share solutions.

## Troubleshooting

#### The keyboard does not work

- Press any key to wake the keyboard from sleep mode.
- Turn the keyboard off and then back on.
- Replace the keyboard batteries.
   For more information,
   see "Replacing the keyboard batteries."
- Re-establish the Bluetooth connection between the keyboard and your iPad.
- On your iPad, check that Bluetooth is turned on. (Settings > Bluetooth > On).

At Product Support, you'll find a wide selection of content including:

- Tutorials
- Troubleshooting
- Support community
- Online documentation
- Warranty information
- Spare parts (when available)

#### Go to:

www.logitech.com/support/slim\_folio

 Choose "Slim Folio" from the Devices menu on your iPad. The status light turns solid blue when Bluetooth connection is established.

## What do you think?

Thank you for purchasing our product. Please take a minute to tell us what you think of it.

#### www.logitech.com/ithink

## 瞭解您的產品

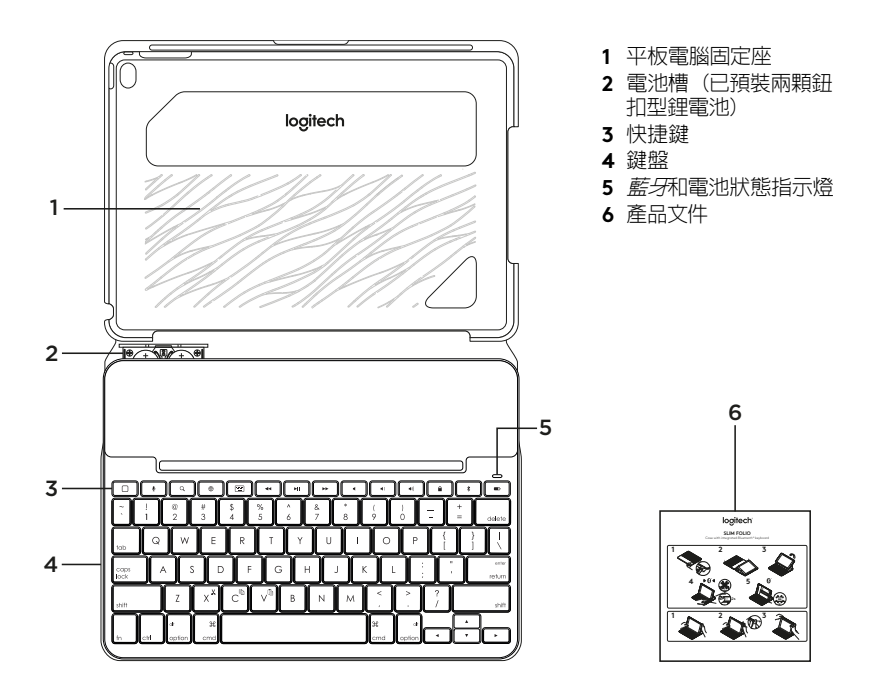

## 設定鍵盤保護殼

快速入門

1 從鍵盤拉出電池標籤:

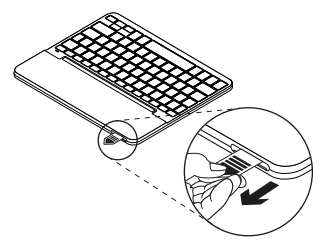

2 打開鍵盤保護殼,確認 iPad 的邊緣 與平板電腦固定插槽位置對齊,然後將 其推入:

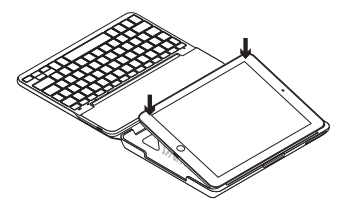

3 將鍵盤保護殼移動到打字位置:

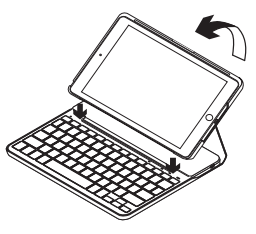

鍵盤會自動開啓電源。

建立與 iPad 之間的連線

鍵盤保護殼與 iPad 透過藍牙進行連線。 首次使用鍵盤保護殼時,必須將其與 iPad 進行配對。

狀態指示燈閃爍藍燈,表示鍵盤處於可偵測 狀態,可與 iPad 進行配對。

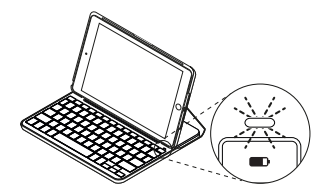

首次開啓鍵盤電源後,鍵盤將保持可偵測 狀態 15 分鐘。 如果狀態指示燈亮起紅燈,請更換電池。 有關詳細資訊,請參閱「更換鍵盤電池」。 若要將鍵盤保護殼與 iPad 進行配對:

- 1 在 iPad 上:
  - 確認藍牙功能已開啓。依次選擇「設 定」>「藍牙」>「開啓」。
  - 從「裝置」功能表中選擇「Slim Folio」。
- 2 如果 iPad 要求輸入 PIN,則使用鍵盤進行 輸入 (不是在 iPad 上輸入)。

成功連線後,狀態指示燈將在短時間內變 為穩定藍燈,然後熄滅。 連線到其他 iPad

- 1 將鍵盤保護殼移動到打字位置。
- 2 在 iPad 上,確認藍牙功能已開啓。依次 選擇「設定」>「藍牙」>「開啓」。
- 3 按下藍牙連線按鈕2秒不放,直到狀態指 示燈閃爍藍燈:

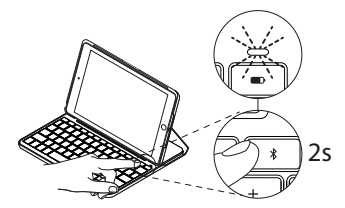

鍵盤在3分鐘内將處於可偵測狀態。

- 4 在「裝置」功能表中選擇「Slim Folio」。
- 5 如果 iPad 要求輸入 PIN,則使用鍵盤進行 輸入 (不是在 iPad 上輸入)。 成功連線後,狀態指示燈將在短時間內變 為穩定藍燈,然後熄滅。

## 使用鍵盤保護殼

兩種放置方式

鍵盤保護殼提供兩種放置方式:一種用於 輸入,一種用於瀏覽。

若要輸入文字,請將鍵盤保護殼放到適合 輸入的位置,將其與内置的磁扣對齊以固定 在定位:

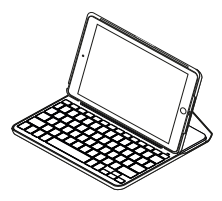

將鍵盤保護殼放到輸入位置後,鍵盤會自動 開啓電源。

如要瀏覽,請將鍵盤保護殼置於瀏覽位置:

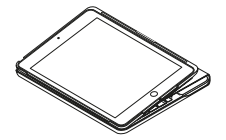

將鍵盤保護殼從輸入位置移出後,鍵盤則會 自動關閉電源。

#### 卸下 iPad

如要將 iPad 從保護殼卸下,請將其中一個平板電腦固定插槽的角向後彎曲:

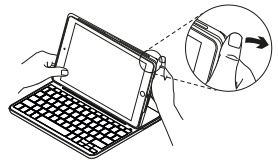

之後便能夠將 iPad 取出:

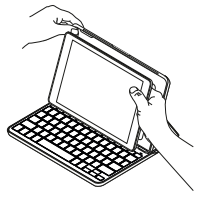

旅行時收納 iPad

- 1 將 iPad 插入到平板電腦插槽中。
- 2 合上鍵盤保護殻:

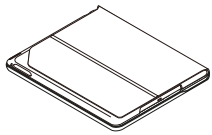

14 繁體中文

## 狀態指示燈

鍵盤保護殼的狀態指示燈能為您指示電池電量以及藍牙連線的相關資訊:

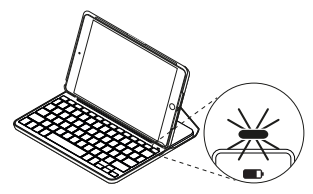

| 指示燈  | 說明                      |
|------|-------------------------|
| 緑燈   | 電池有足夠電量。                |
| 紅燈   | 電池電量低於 10%,請更換電池。       |
| 閃爍藍燈 | 快速閃爍: 鍵盤處於搜索模式,準備配對。    |
|      | 慢速閃爍: 鍵盤正在嘗試重新連線到 iPad。 |
| 穩定藍燈 | 藍牙配對或重新連線成功完成。          |

| 快捷鍵                                          |                    |
|----------------------------------------------|--------------------|
| Home = iPad 主畫面                              | ▶■ 播放/暫停           |
| ♥ Siri<br>使用語音發送訊息、撥打電話、                     | ▶ 下一曲目             |
| 安排會議等                                        | ● 靜音               |
| ▲ 提案<br>在搜索列中鍵入關鍵字,可搜索聯<br>繁人、音樂、筆記、事件、郵件、網頁 | 🔹 調低音量             |
| 等内容                                          | 🔹 調高音量             |
| ● 切換語言<br>切換鍵盤語言                             | <br>               |
| 虚擬鍵盤 顯示/隱藏虛擬鍵盤                               | * 藍牙連線             |
| <ul> <li>✓ 上─曲目</li> </ul>                   | ■ 電池檢查<br>檢查鍵盤電池狀態 |
| T力台的独                                        |                    |

#### り肥斑

注意: 若要選擇功能鍵,請按住 fn 鍵,然後按下標示在上方的按鍵。

#### 16 繁體中文

### 更換鍵盤電池

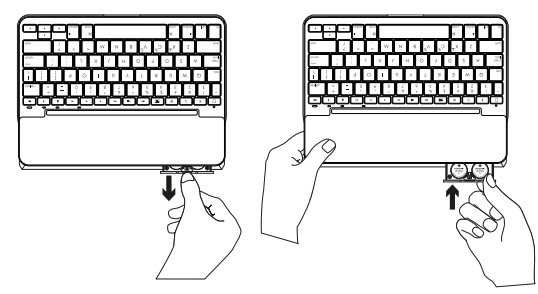

如果狀態指示燈亮起紅燈,則表示鍵盤保護 殼的電池需要更換。

- 1 旋轉您的鍵盤,將平板電腦插槽折到鍵 盤背面。
- 2 使用指甲或拇指指甲,撥開鍵盤上方的電 池槽。
- 3 取出舊電池,放入新電池。
- 4 關閉電池槽。
- \* 實際的電池壽命會視使用狀況、設定和環境條件而異。

電池資訊

- 如果鍵盤每天使用約四個小時,則一組全 新的電池可使用約兩年時間。\*
- 在開啓鍵盤電源之後,如果狀態指示燈短 暫亮起紅燈,請更換電池。
- 不使用時,請關閉鍵盤保護殼以節省電 池電力。
- 處於輸入位置時,如果有一段時間未使用,則鍵盤會自動進入休眠模式。按下任意鍵即可將其喚醒。

#### 造訪「產品支援」

我們的網站提供有關本產品的詳細資訊和支援服務。請抽時間造訪「產品支援」,瞭解關於新型藍牙鍵盤的更多資訊。

瀏覽線上文章,查看安裝說明、使用技巧以 及更多功能資訊。如果藍牙鍵盤有選用軟體 可用,請瞭解其優點以及其能如何協助您自 訂產品。

您還可以和「社群論壇」中的其他使用者保 持聯繫以獲得建議、提出問題,以及分享解 決方案。

#### 疑難排解

鍵盤無法運作

- 按任意鍵即可將鍵盤從休眠模式中喚醒。
- 關閉鍵盤電源,然後再重新開啓電源。
- 更換鍵盤電池。有關詳細資訊,請參閱「
   更換鍵盤電池」。
- 重新建立鍵盤與 iPad 之間的藍牙連線。

「產品支援」提供了廣泛的内容選擇,包括:

- 教程
- 疑難排解
- 支援社群
- 線上文件
- 保固資訊
- 備用零件 (若有供應)

請至:

www.logitech.com/support/slim\_folio

- 確認 iPad 的藍牙功能已開啓。(「設定」> 「藍牙」>「開啓」)。
- 一從iPad的「裝置」功能表中選擇 「Slim Folio」。藍牙連線建立後,狀態指 示燈會亮起穩定藍燈。

#### 您有任何寶貴意見想法嗎?

感謝您購買我們的產品。 請撥冗告訴我們您的意見。

www.logitech.com/ithink

## 제품 설명

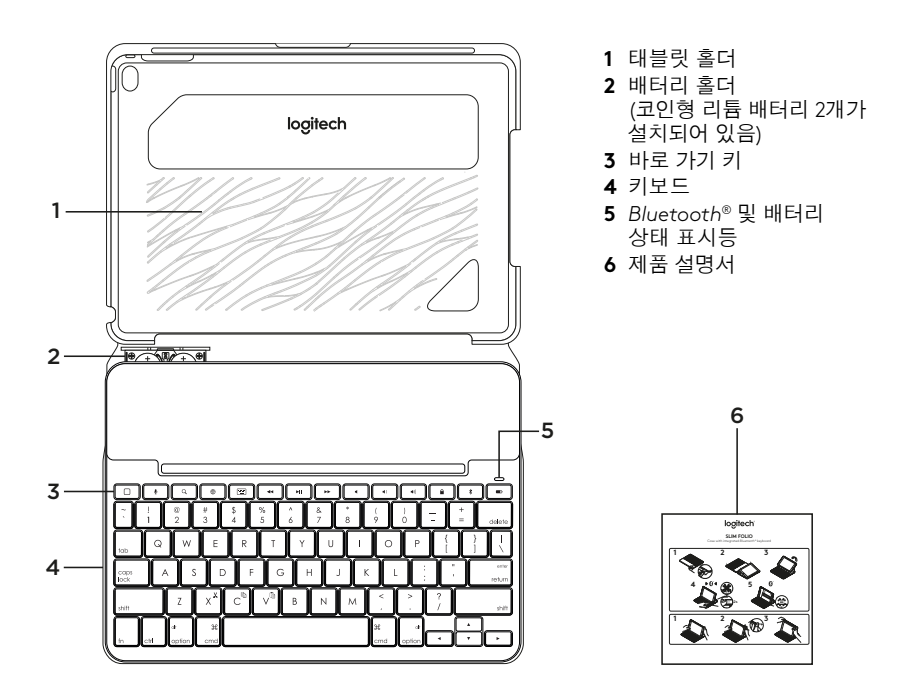

### 키보드 케이스 설정

시작하기

1 배터리 보호 스티커를 키보드에서 당겨서 뺍니다.

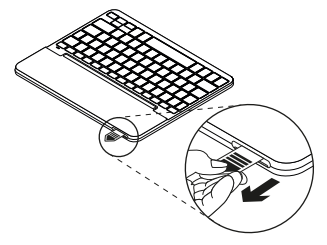

2 키보드 케이스를 열고, iPad의 한쪽 측면부터 먼저 홀더 위쪽에 끼운 뒤, 다른 쪽도 눌러서 장착합니다.

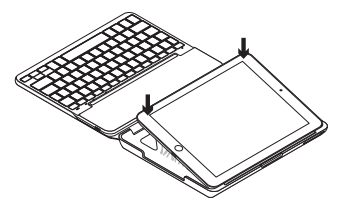

**3** 키보드 케이스를 타이핑 모드로 이동합니다.

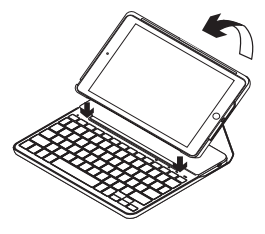

키보드가 자동으로 켜집니다.

#### iPad 연결 설정

이 키보드 케이스는 Bluetooth 연결을 통해 iPad에 연결됩니다. 키보드 케이스를 처음 사용한다면 iPad와 페어링해야 합니다.

상태 표시등이 파란색으로 깜빡이면 키보드가 검색 가능하고 iPad와 페어링할 준비가 되었음을 나타냅니다.

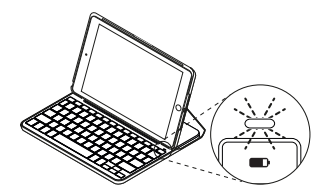

키보드를 처음 켜면 15분 동안 검색 가능

#### 상태를 유지합니다.

상태 표시등에 빨간색 불이 켜지면 배터리를 교하십시오. 자세한 내용은 "키보드 배터리 교체"를 참조하십시오.

키보드 케이스와 iPad 페어링 요령

- 1 iPad:
  - Bluetooth가 켜졌는지 확인합니다. 설정 > Bluetooth > 켬을 선택합니다.
  - 장치 메뉴에서 "Slim Folio"를 선택합니다.
- 2 iPad에 PIN을 입력하라는 메시지가 나타나면 iPad를 사용하지 말고 키보드를 사용하여 PIN을 입력합니다.

성공적으로 연결되면 상태 표시등이 잠시 파란색으로 켜졌다가 꺼집니다.

#### 다른 iPad에 연결

- 1 키보드 케이스를 타이핑 모드로 이동합니다.
- 2 iPad에서 *Bluetooth*가 켜져 있는지 확인합니다. 설정 > Bluetooth > 켬을 선택합니다.
- 3 상태 표시등이 파란색으로 깜빡이기 시작할 때까지 Bluetooth 연결 버튼을 2초 동안 길게 누르십시오.

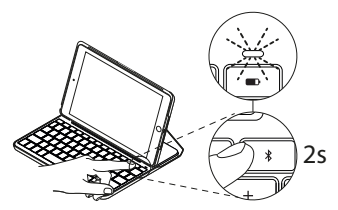

키보드가 3분 동안 검색 가능합니다.

- 4 장치 메뉴에서 "Slim Folio"를 선택합니다.
- 5 iPad에 PIN을 입력하라는 메시지가 나타나면 iPad를 사용하지 말고 키보드를 사용하여 PIN을 입력합니다.

성공적으로 연결되면 상태 표시등이 잠시 파란색으로 켜졌다가 꺼집니다.

## 키보드 케이스 사용

**두 가지 거치 모드** 키보드 케이스를 타이핑용 및 탐색용 두

가지 모드로 거치할 수 있습니다.

타이핑하려면 키보드 케이스를 타이핑 모드로 세우고 내장 자석으로 고정합니다.

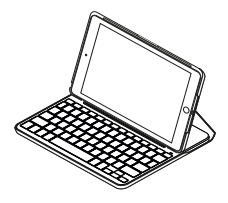

키보드 케이스를 타이핑 모드로 세우면 키보드가 자동으로 켜집니다.

탐색하려면 키보드 케이스를 다음 위치로 놓습니다.

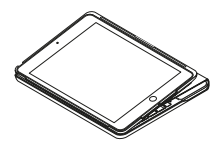

키보드 케이스가 타이핑 모드에서 벗어나면 키보드가 자동으로 꺼집니다.

#### iPad 분리

케이스와 태블릿을 분리하려면 태블릿 홀더 모서리 중 하나를 뒤로 구부립니다.

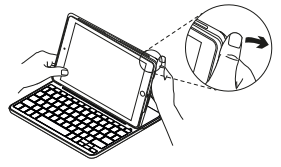

그러면 iPad가 빠집니다.

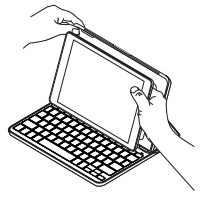

#### 이동 시 iPad 보관

- 1 태블릿 홀더에 iPad를 장착합니다.
- 2 키보드 케이스를 닫습니다.

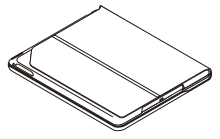

## 상태 표시등

키보드 케이스의 상태 표시등은 배터리 전원 및 Bluetooth 연결에 대한 정보를 제공합니다.

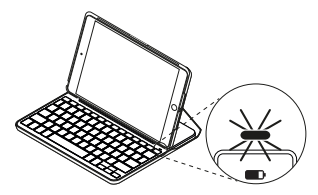

| 표시등       | 설명                                                               |
|-----------|------------------------------------------------------------------|
| 녹색        | 배터리 전원이 충분합니다.                                                   |
| 빨간색       | 배터리 전원이 부족합니다(10% 미만). 배터리를 교체하십시오.                              |
| 파란색으로 깜빡임 | 빠름: 키보드가 검색 모드이며 페어링할 준비가 되었습니다.<br>느림, 키보드가:Pad에 여겨운 시드하고 있습니다. |
|           | 그럼. 기포르기 iFdd에 한달을 지도하고 있습니다.                                    |
| 파란색으로 유지  | Bluetooth 페어링 또는 연결이 성공적으로 완료되었습니다.                              |

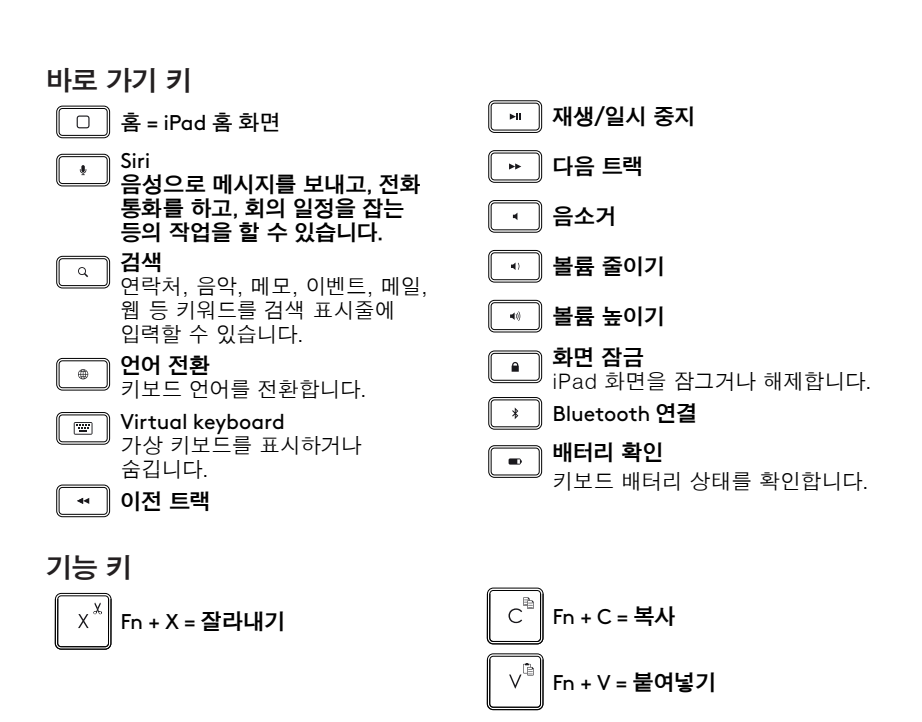

참고: 기능 키를 사용하려면 Fn 키를 누른 채 위에 나열된 키를 누릅니다.

## 키보드 배터리 교체

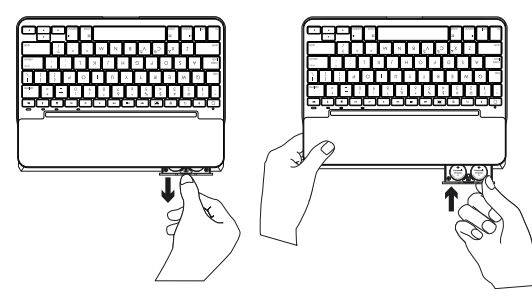

상태 표시등이 빨간색이면 키보드 케이스 배터리를 교체해야 합니다.

- 1 키보드를 돌려서 태블릿 홀더를 키보드 뒤쪽으로 접습니다.
- 2 검지 또는 엄지 손톱을 사용하여 키보드 상단에서 배터리 홀더를 빼냅니다.
- 3 다 쓴 배터리를 꺼내고 새 배터리를 넣습니다.
- 4 배터리 홀더를 닫습니다.

#### 배터리 정보

- 키보드를 하루 두 시간 정도 사용할 경우 배터리를 약 4년간 사용할 수 있습니다.\*
- 키보드를 켰을 때 상태 표시등에 빨간색 불이 잠시 켜지면 새 배터리를 끼우십시오.
- 사용하지 않을 때는 전원을 절약하기
   위해 키보드 케이스를 닫아 두십시오.
- 타이핑 모드에서 잠시 동안 키보드를 사용하지 않는 경우 자동으로 슬립 모드로 전환됩니다. 아무 키나 누르면 재작동됩니다.

\* 실제 배터리 수명은 사용, 설정, 환경 조건에 따라 달라집니다.

## 온라인 지원

온라인상에서 제품에 대한 추가 정보와 지원을 확인할 수 있습니다. 제품 지원에는 새로운 Bluetooth 키보드에 관한 자세한 내용이 나와 있습니다.

설정 도움말, 사용 팁 및 추가 기능에 관한 정보를 온라인으로 찾아볼 수 있습니다. 사용 중인 Bluetooth 키보드에 연동되는 소프트웨어가 있는 경우, 해당 소프트웨어의 이점과 소프트웨어를 사용한 제품 커스터마이징 방법을 알아 보십시오.

Community Forums에서 다른 사용자들과 교류하면서 질문과 의견을 교환하고 솔루션을 공유할 수 있습니다.

## 문제 해결

- 키보드가 작동하지 않음
- 슬립 모드에서는 아무 키나 누르면 키보드가 재작동됩니다.
- 키보드를 끈 다음 다시 켭니다.
- 키보드 배터리를 교체합니다. 자세한 내용은 "키보드 배터리 교체"를 참조하십시오.
- 키보드와 iPad 간의 Bluetooth 연결을 다시 설정합니다.

제품 지원에서는 다음과 같은 폭넓은 정보를 제공합니다.

- 사용 지침
- 문제 해결
- 지원 커뮤니티
- 온라인 문서
- 보증 정보
- 예비 부품(해당되는 경우)
- 온라인 지원 웹페이지 주소:

www.logitech.com/support/slim\_folio

- iPad에서 Bluetooth가 켜져 있는지 확인합니다. (설정 > Bluetooth > 켬)
- iPad의 장치 메뉴에서 "Slim Folio"를 선택합니다. Bluetooth 연결이 설정된 경우 상태 표시등이 파란색으로 계속 켜집니다.

## 어떻게 생각하십니까?

로지텍 제품을 구입해 주셔서 감사합니다. 잠시 시간을 내셔서 귀하의 의견을 말씀해 주십시오.

www.logitech.com/ithink

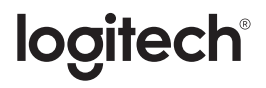

www.logitech.com

## www.logitech.com/support/slim\_folio

© 2017 Logitech. Logitech, Logi and other Logitech marks are owned by Logitech and may be registered. iPad and iPad Air are trademarks of Apple Inc., registered in the U.S. and other countries. All other trademarks are the property of their respective owners. Logitech assumes no responsibility for any errors that may appear in this manual. Information contained herein is subject to change without notice.

WEB-621-001006.002